## Инструкция по загрузке регистрационных документов участников Универсиады «Ломоносов» по истории и истории искусства в 2020-2021 учебном году

В разделе **Мои заявки** личного профиля всех участников заключительного этапа 22 марта 2021 года появилась Форма регистрации участника заключительного этапа Универсиады: https://universiade.msu.ru/rus/event/request/dashboard/6525

## Необходимо нажать на ссылку Заполнить.

| Диалоги               |                                                      |                                |
|-----------------------|------------------------------------------------------|--------------------------------|
| Мои достижения        |                                                      |                                |
| Мои заявки 🚺          | Статус                                               | Участник заключительного этапа |
| Избранные мероприятия |                                                      |                                |
| Мои настройки         |                                                      |                                |
| Создать мероприятие   | Форма регистрации участника<br>заключительного этапа | Заполнить                      |
|                       | Универсиады                                          |                                |
|                       |                                                      |                                |

И в открывшейся форме загрузить четыре документа в электронной форме (паспорт, студенческий/диплом, заявление и согласие; подробнее см. <u>Регламент п. 4.4</u>). Образцы <u>заявления</u> и <u>согласия</u> для заполнения размещены на <u>странице Универсиады</u> (внизу в

разделе Файлы). Добавить последовательно 4 файла (с помощью кнопок **Добавить файл**) и после этого нажать на кнопку **Отправить**.

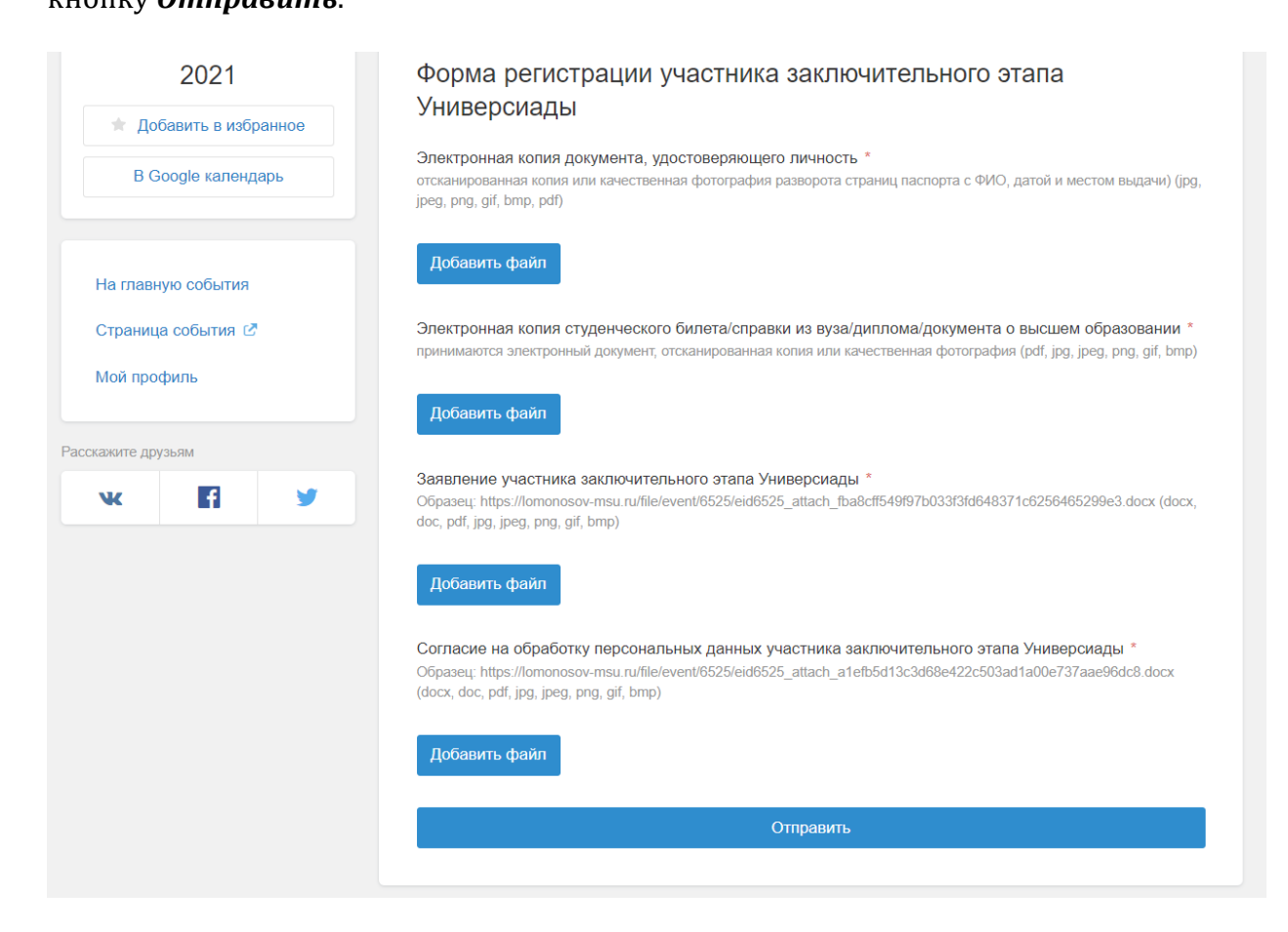

Обратите внимание, что регистрация продлится до *2 апреля 2021 г.* В день проведения Универсиады зарегистрироваться будет уже нельзя.